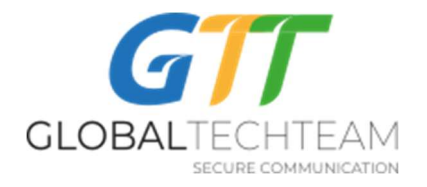

## Как настроить ShadowsocksR на Андройдных устройствах

Для того, чтобы установить ShadowsockR VPN сервера на Андроидное мобильное устройство вам нужны ваши личные VPN ключи. Для вашего удобства мы разместили их на вот этом сайте: <u>https://ssr-qr.gtt.tools.</u> Итак, в браузере компьютера зайдите на <u>https://ssr-qr.gtt.tools</u> и введите имя пользователя и PIN код, который мы вам прислали. Нажмите "Войти" и вы получите доступ к вашим ключам в формате QR кодов. Не закрывайте эту страницу в течении процесса установки.

Далее с Play Маркета установите приложение ShadowsocksR от Sunshine Android developer. Оно выглядит вот так:

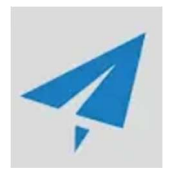

Как только приложение установится, откройте его.

1. В верхнем правом углу нажмите на знак «+» (в красном кружочке на фото):

ShadowsocksR

2. Выберите "Scan QR code"/Сканировать QR код (в красном кружочке на фото):

11 июня 2020

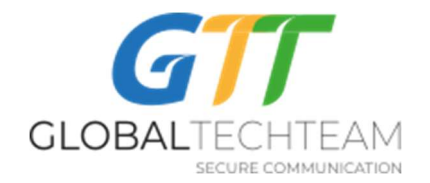

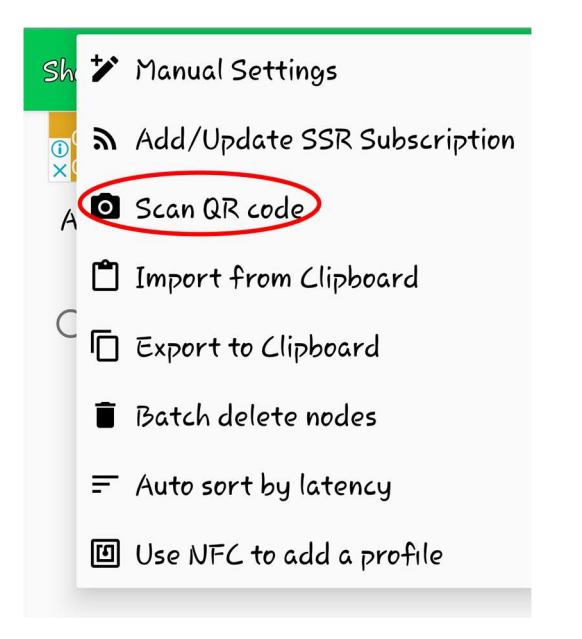

- Как только разрешите доступ к камере, вернитесь на ранее открытую страницу <u>https://ssr-qr.gtt.tools</u> и отсканируйте первый QR код в списке. (Если вы не можете зайти на страницу или не нашли свои QR коды, напишите на <u>helpdesk@gtt.tools</u>) После сканирования, данные (айпи адреса) ShadowsocksR сервера появятся в вашем приложении.
- 4. Нажмите на кружок напротив айпи адреса сервера, для того, чтобы он стал зеленым:

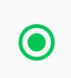

Так вы можете выбирать тот сервер, к которому вы хотите подключиться.

5. Для того чтобы сейчас подключится, нажмите на зелёный кружочек в нижней части приложения (в красном кружочке на фото):

11 июня 2020

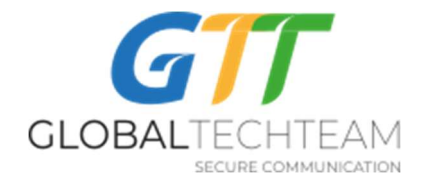

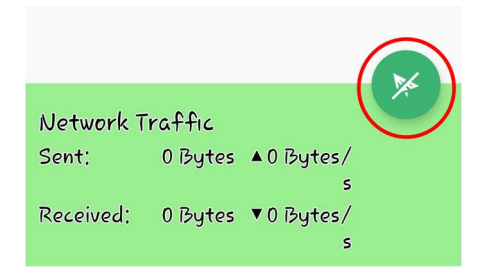

6. Появится следующее окно:

## Запрос на подключение

ShadowsocksR запрашивает разрешение на настройку VPN-подключения, которое позволяет отслеживать сетевой трафик. Разрешайте это только в том случае, если вы доверяете источнику.

Во время использования VPN вверху экрана будет выводиться значок. Разрешить?

Отмена ОК

## Нажмите ОК.

Если вы успешно подключились к ShadowsocksR серверу, то в приложении кружочек станет вот таким:

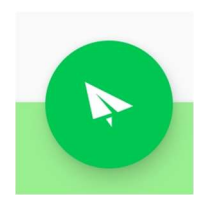

А также в левом вехнем углу появится значок в виде «ключа» и «бумажного самолетика» (в красном кружочке на фото):

11 июня 2020

Защищено авторским правом 2020, GTT

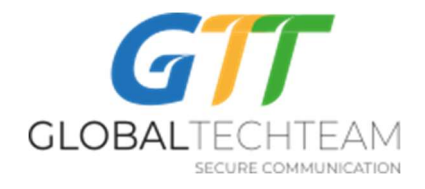

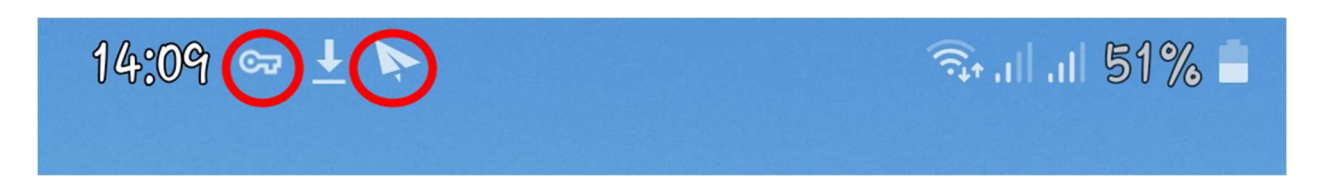

Ещё вы можете проверить свое подключение пройдя по этой ссылке:

https://globaltech.team/vpncheck.php

Для того, чтобы отключиться от подключения нажмите на зелёный круг в приложении ShadowsocksR:

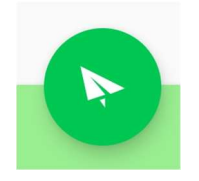

Вы также можете добавить другие ShadowsocksR сервера, отсканировав их оставшиеся QR коды по одному на странице <u>https://ssr-qr.gtt.tools</u>.

В общем, вы должны установить и использовать те сервера, которые географически находятся близко к вам, так как это позволит не замедлять скорость в интернете. Если вы находитесь в Азии или Южной Америке, вы можете подключаться к серверам, которые находятся на западном побережье США. Для тех, кто в Европе и Африке, подключайтесь к серверам, которые находятся в Европе или на восточном побережье США. Однако, конечно же вы можете подключаться к любым серверам, которые дают вам самое лучшее и быстрое соединение.

Если вам нужна помощь, свяжитесь с нами:

Эл. почта: <u>helpdesk@gtt.tools</u>

Скайп: <u>helpdesk@gtt.tools</u>

Версия 2.0

11 июня 2020

Защищено авторским правом 2020, GTT